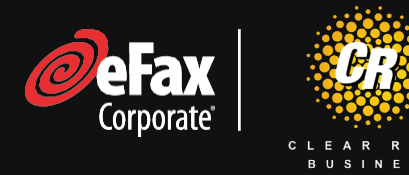

## Sending Secure Faxes

Anyone **who is registered** to send via email can send an eFax via eFax Corporate.

Step 1 - Compose a new email and address it to the recipient's fax number followed by

@efaxds.com. Example: <u>18885551212@efaxsendsecure.com</u>.

## If you're using a cover page:

To populate the **"To"** and **"Company"** fields of your *cover page* use following format in the "To" field of your *email* - **Recipient's Name {Company Name}<u>18885551234@efaxsendsecure.com</u>}** 

- **Step 2 Add attachments**, just as you would to any email. They can be PDFs, MS Office files, JPEGs, or nearly 200 other file formats. We'll convert them into fax pages for you.
- **Step 3 -** Fill in Subject line and body of the email.

## If you're using a cover page:

The Subject line and body of the email become the Subject (RE) and body of the cover page.

**Step 4 -** Click send.

**Step 5 -** Receive a confirmation email back from eFax Corporate (the vendor) letting you know of the outcome of the transmission of the fax.

## **Receiving Secure Faxes**

**Step 1** - Provide the person who wishes to send you a fax your eFax Corporate number provided to you.

**Step 2 -** The fax will be an attachment to an email that you will receive.

**Step 3 -** Up to 5 individual email address can be part of receiving the incoming fax.

**Step 4 -** If you need more than 5 users to receive an incoming fax, please contact your help desk or IT team to set up a "Distribution List."

**Step 5 -** When you receive a fax open your email service.

**Step 6** - Once you've opened the email from eFax, simply click on the email attachment to view the fax.

**Questions?** Contact salessupport@clearrate.com or 877-877-4899.